PLAT 何颖 2012-11-09 发表

登录iMC界面,点击【资源】|【批量操作】,选择【配置轮询时间】。点击【增加】 按钮选择需要修改的设备,设置合理的配置轮询时间和状态轮询时间,点击【确定】 即可生效。

| CHRENNELIN                          |                             |     |                   |               |               |        |
|-------------------------------------|-----------------------------|-----|-------------------|---------------|---------------|--------|
| 4.取役益                               |                             |     |                   |               |               |        |
| 1010                                | 全部最终                        |     |                   |               |               | 共有2条记录 |
| 1005                                | 2558                        |     | 祝공보위              | PIAM          | NUM           | 112    |
| 重要                                  | sw(192.168.1.150)           |     | H3C W/3010LSW     | 192.168.1.150 | 255.255.255.0 | ×      |
| 改要                                  | ywr)-121-C0re(172.16.100.1) |     | H3C \$5500-28C-EI | 172.16.100.1  | 255.255.255.0 | ×      |
| 2四步政                                |                             |     |                   |               |               |        |
| * 配置轮调时间(5-1500分钟)                  |                             | 120 |                   |               |               |        |
| <ul> <li>状态轮廓的间(30-600秒)</li> </ul> |                             | 60  |                   |               |               |        |